Sistema: Futura Confecção

Caminho: Cadastros>Estoque>Produto

Referência: FC01

Versão: 2017.05.08

**Como Funciona:** O menu **Cadastro de Produto** é utilizado para registrar os produtos que serão utilizados como matérias-primas, como por exemplo: tecidos, botões entre outros.

Vale lembrar que o *Futura Confecção* trabalha em conjunto com o *Futura Server* portanto o cadastro poderá ser feito tanto no *Futura Confecção* quanto no *Futura Server*.

Para cadastrar os produtos acesse o caminho indicado acima, clique em **F2 Novo** e o sistema abrirá a tela abaixo:

Como Cadastrar Produtos no Futura Confecção? - FC01 | 1

| Cadastro de     | Produtos ×       | 10000            | 18-      |                   |                 |                      |
|-----------------|------------------|------------------|----------|-------------------|-----------------|----------------------|
| F2 Novo         | F3 Editar Exclui | F10 Gravar       | Cancelar | Copiar Proc       | luto            |                      |
| Consulta        | Cadastro         | Fiscal           | Imagens  | Diver             | sos e-Futura    | Detalhamento         |
| Descricao :     |                  |                  | Cod      | l. de Barras: Igu | al a: 🔹         |                      |
| Status:         | Ativo - Form     | ecedor :         | <b>a</b> |                   | Nro. Fabricante |                      |
| Cod. Interno:   | Refe             | rencia: Igual a: | •        |                   |                 | Pesquisar            |
| Grupo Subgrupo: |                  |                  | Marca:   |                   |                 | Limper Perquire [E4] |
| Cor:            | <u> </u>         |                  | Tamanho: |                   |                 |                      |
| Ordem :         | Descrição 🔻      | Class Fiscal:    |          | Origem :          | Todos 👻         | Total de Registros   |
| Estoque :       | Todos 🗸          | Especificacao:   |          |                   |                 |                      |
| Tipo :          | Todos            |                  | •        |                   |                 |                      |
| Cod. Interno    |                  | Ref.             |          |                   | Descricao       | Itens Emb. VI. Custo |
| -               |                  | P. 1.1           |          | X                 |                 |                      |
|                 | Digite o co      | digo de barra    |          |                   |                 |                      |
|                 | Código de        | Barra            |          |                   |                 |                      |
|                 |                  |                  |          | Grand             |                 |                      |
|                 |                  |                  | UK       | Cancel            |                 |                      |
|                 |                  |                  |          |                   |                 |                      |
|                 |                  |                  |          |                   |                 |                      |
|                 |                  |                  |          |                   |                 |                      |
|                 |                  |                  |          |                   |                 |                      |
|                 |                  |                  |          |                   |                 |                      |
|                 |                  |                  |          |                   |                 |                      |

Ao clicar em **F2 Novo**, o sistema irá trazer o campo "**Digite o Código de Barra**". Neste momento é possível cadastrar um código de barras específico para o determinado produto, podendo utilizar um leitor de código de barras para efetuar este procedimento, ao apertar **Enter** também será possível registrar uma referência para este determinado produto, conforme mostra imagem abaixo:

| Cadastro de     | Produtos ×                        |              |                     |                       |             |
|-----------------|-----------------------------------|--------------|---------------------|-----------------------|-------------|
| F2 Novo         | F3 Editar Excluir F10 Gra         | var Cancelar | Copiar Produto      |                       |             |
| Consulta        | Cadastro Fiscal                   | Imagens      | Diversos            | e-Futura Detalhamento |             |
| Descricao :     |                                   | Cod.         | de Barras: Igual a: | •                     |             |
| Status:         | Ativo - Fornecedor :              |              | Nro.                | Fabricante:           |             |
| Cod. Interno:   | Referencia: Igual                 | a: 🔹         |                     | Pesquisar             |             |
| Grupo Subgrupo: |                                   | Marca:       |                     |                       |             |
| Cor:            |                                   | Tamanho:     |                     | Limpar Pesquisa [F4]  |             |
| Ordem :         | Descrição   Class Fiscal:         |              | Origem : Todos      | ▼ Total de Registros  |             |
| Estoque :       | Todos   Especificacao:            |              |                     |                       |             |
| Tipo :          | Todos                             | •            |                     |                       |             |
| Cod. Interno    | Ref.                              |              | Descricao           | Itens Emb. VI.        | Custo Marca |
|                 | (                                 |              | 22                  |                       |             |
|                 | Digite a sigla do Código de refer | encia        |                     |                       |             |
|                 | Código de referência              |              |                     |                       |             |
|                 |                                   |              |                     |                       |             |
|                 |                                   | UK           | Lance               |                       |             |
|                 | C                                 |              |                     |                       |             |
|                 |                                   |              |                     |                       |             |
|                 |                                   |              |                     |                       |             |
|                 |                                   |              |                     |                       |             |
|                 |                                   |              |                     |                       |             |

Caso não queira criar um código de barras ou uma referência, clique em **OK** e o sistema criará automaticamente um código de barras/referência e abrirá a **Aba Cadastro**:

| (a                       |                                                        |                                              |                                  |                   |                                   |  |  |  |
|--------------------------|--------------------------------------------------------|----------------------------------------------|----------------------------------|-------------------|-----------------------------------|--|--|--|
| / Cadastro de Produtos X |                                                        |                                              |                                  |                   |                                   |  |  |  |
| F2 Novo                  | F3 Editar Excluir F10 Gravar Car                       | Copiar Produto                               |                                  |                   |                                   |  |  |  |
| Consulta                 | Cadastro Fiscal Ima                                    | igens Diversos e-Futur                       | ra Detalhamento                  |                   |                                   |  |  |  |
| Codigo Interno           | 156401 Referencia 156401                               | Dt. de Cadastro 02/05/2017                   | Codigo de Barras                 |                   |                                   |  |  |  |
| Тіро                     | 01 - Materia Prima                                     | ▼ Status Ativo ▼                             | ▶ 7891132032156                  |                   |                                   |  |  |  |
| Descricao                | BOTÃO PRETO                                            |                                              |                                  |                   |                                   |  |  |  |
| Unidade                  | PC Fator Conversao 1,00000 Unidade Conve               | ersao Embalagem 0,00                         |                                  |                   |                                   |  |  |  |
| Peso Liq/KG:             | 0,00000 Peso Bruto/KG.: 0,00000                        | Cubagem/CX: 0,000                            |                                  |                   |                                   |  |  |  |
| Grupo Subgrupo           |                                                        |                                              | Gerar Novo Codigo de Barras      |                   |                                   |  |  |  |
| Cor                      | Marca V                                                | Tamanho 🔽                                    | Ultimas Compras                  |                   |                                   |  |  |  |
| Ult. VI. Compra          | 0,00000 💭 Custo U\$ 1,000000                           | Especificacao                                | Ultimas Vendas                   |                   |                                   |  |  |  |
| Observacao               |                                                        |                                              | Verificar Codigo de Barras       |                   |                                   |  |  |  |
|                          |                                                        |                                              | Nors de Lete en Esteres          |                   |                                   |  |  |  |
| Tabala da Prac           | -                                                      |                                              | Nos de Lote em Estoque           |                   |                                   |  |  |  |
| Tubeld de Tree           | Tabela Lucro (%) Valor                                 | Estoque Maximo : 0,00                        |                                  |                   |                                   |  |  |  |
| ► TABELA                 | 100.00000 10.00000                                     |                                              |                                  |                   |                                   |  |  |  |
| TABELA I                 | 100,00000 5,00000 =                                    | Desconto Maximo : 0,00000                    |                                  |                   |                                   |  |  |  |
| TABELA II                | 100,00000 15,00000                                     | 📕 Utiliza Balança Etiquetadora:              |                                  |                   |                                   |  |  |  |
|                          |                                                        |                                              |                                  |                   |                                   |  |  |  |
|                          |                                                        |                                              |                                  |                   |                                   |  |  |  |
| Fornecedores [A          | It + F] Estoque [Alt + E] Outras Informacoes [Alt + O] | Faixa de Valor Comissao [Alt + C] Custo de C | Compra Conversao Tributaria Desc | conto Automatico  |                                   |  |  |  |
| Codigo                   | Razao Social                                           | Cod. Fabr.                                   | Custo Bruto % Desc 1 % Desc 2    | 2 % Acresc % IPI  | Frete                             |  |  |  |
| 2 LUC                    | RO PRESUMIDO 7891132                                   | 032156                                       | 0,00 0,00000 0,0000              | 0 0,00000 0,00000 | 0,0 Fornecedor Principal          |  |  |  |
| 3601 MIN                 | IAS GERAIS - MG                                        |                                              | 0,00 0,0000 0,0000               | 0 0,00000 0,00000 | 0,0 (Duplo dique para selecionar) |  |  |  |
|                          |                                                        |                                              |                                  |                   |                                   |  |  |  |
|                          |                                                        |                                              |                                  |                   | -                                 |  |  |  |
|                          |                                                        |                                              |                                  |                   | -                                 |  |  |  |
|                          |                                                        |                                              |                                  |                   |                                   |  |  |  |
|                          |                                                        |                                              |                                  |                   |                                   |  |  |  |
|                          |                                                        |                                              |                                  |                   |                                   |  |  |  |
|                          |                                                        |                                              |                                  |                   |                                   |  |  |  |
|                          |                                                        |                                              |                                  |                   |                                   |  |  |  |
|                          |                                                        |                                              |                                  |                   |                                   |  |  |  |
|                          |                                                        |                                              |                                  |                   |                                   |  |  |  |
|                          |                                                        |                                              |                                  |                   | -                                 |  |  |  |

Acessando a aba cadastro, será necessário informar:

×

**Tipo de Produto:** Por padrão vem preenchido com o a opção "00 – Mercadoria para Revenda", mas deve-se alterar para o tipo matéria prima, conforme exemplo abaixo:

Produto que compõem o produto final (Que faz parte da produção como "Botão"): 01 - Matéria Prima

Descrição: Neste campo defina o nome do produto;

Unidade: Defina a unidade relativa ao produto;

**Unidade de Conversão**: É possível utilizar mais de um tipo de unidade para a mercadoria, como por exemplo:

Um determinado produto é vendido em **Unidades** e **Caixas** e o seu estoque é controlado também por unidades, onde em cada caixa constam 10 unidades desta mercadoria, dessa

forma no campo **Unidade de Conversão** deverá ser inserida a quantidade 10, que representa que a cada caixa vendida 10 unidades estão saindo do estoque, sendo assim o cadastro deverá ficar dá seguinte forma:

| 1               |                                                        |                                            |                                     |                        |                                |
|-----------------|--------------------------------------------------------|--------------------------------------------|-------------------------------------|------------------------|--------------------------------|
| Cadastro de     | Produtos ×                                             |                                            |                                     |                        |                                |
| F2 Novo         | F3 Editar Excluir F10 Gravar Car                       | celar Copiar Produto                       |                                     |                        |                                |
| Consulta        | Cadastro Fiscal Ima                                    | agens Diversos e-Futu                      | ura Detalhamento                    |                        |                                |
| Codigo Interno  | 0 Referencia 00011                                     | Dt. de Cadastro 06/06/2017                 | Codigo de Barras                    |                        |                                |
| Тіро            | 00 - Mercadoria para Revenda                           | ▼ Status Ativo ▼                           | Codigo de Barras<br>* 2010000002476 |                        |                                |
| Descricao       | CALÇA JEANS DESTROYED                                  |                                            |                                     |                        |                                |
| Unidade         | UNID Fator Conversao 10,00000 Unidade Conv             | ersao BAN Embalagem 0,00                   |                                     |                        |                                |
| Peso Liq/KG:    | 0,00000 Peso Bruto/KG.: 0,00000                        | Cubagem/CX: 0,000                          |                                     |                        |                                |
| Grupo Subgrupo  |                                                        |                                            | Gerar Novo Codigo de Barras         |                        |                                |
| Cor             | Marca 🗸                                                | Tamanho 🗾                                  | Ultimas Compras                     |                        |                                |
| Ult. VI. Compra | 0,00000 Custo U\$ 0,000000                             | Especificacao 💌                            | Ultimas Vendas                      |                        |                                |
| Observacao      |                                                        |                                            | Verificar Codigo de Barras          |                        |                                |
|                 |                                                        |                                            | Vernical Coulgo de Dantas           |                        |                                |
|                 |                                                        |                                            | Nros de Lote em Estoque             |                        |                                |
| Tabela de Prec  | The last time (%) Males                                | <b>Extra Marine</b> 0.00                   |                                     |                        |                                |
|                 | Lucro (%) valor                                        | Estoque Maximo : 0,00                      |                                     |                        |                                |
| TABELA I        | 0.00000 0.00000                                        | Desconto Maximo : 0,00000                  |                                     |                        |                                |
| TABELA II       | 0,00000 0,00000                                        | Utiliza Balança Etiquetadora:              |                                     |                        |                                |
|                 |                                                        |                                            |                                     |                        |                                |
|                 |                                                        |                                            |                                     |                        |                                |
| Fornecedores [A | Nt + F] Estoque [Alt + E] Outras Informacoes [Alt + O] | Faixa de Valor Comissao [Alt + C] Custo de | Compra Conversao Tributaria Desco   | nto Automatico         |                                |
| Codigo          | Razao Social                                           | Cod. Fabr.                                 | Custo Bruto % Desc 1 % Desc 2       | % Acresc % IPI Frete g |                                |
| * 6501 💀 EMF    | PRESA TESTE LTDA                                       |                                            | 0,00 0,00000 0,00000                | 0,00000 0,00000 0,00   | Fornecedor Principal           |
|                 |                                                        |                                            |                                     |                        | (Duplo clique para selecionar) |
|                 |                                                        |                                            |                                     |                        |                                |
|                 |                                                        |                                            |                                     |                        |                                |
|                 |                                                        |                                            |                                     |                        |                                |

Peso Líquido: Caso queira controlar o peso líquido da mercadoria, defina neste campo;

Peso Bruto: Caso queira controlar o peso bruto da mercadoria, defina neste campo;

*Cubagem:* Referente às medidas da caixa do produto.

**Cor, Tamanho** e **Especificação:** Caso necessário defina as cores, tamanhos e especificações desse produto.

Para inserir estas informações na mercadoria primeiro é necessário cadastrá-las através do caminho: Cadastros> Estoque **"Cor, Tamanho** e ou **Especificação".** 

**Gerar Novo Código de Barras:** É possível gerar através desta opção um novo código de barras para o determinado produto. Vale lembrar que o sistema aceita mais de um código de barras para o mesmo produto.

Ultimas Compras: O sistema trás as últimas compras feitas para esse determinado produto.

Ultimas Vendas: O sistema trás as últimas vendas feitas para esse determinado produto.

**Ult. VI. Compra:** Deve-se inserir neste campo o valor referente ao custo da mercadoria, ou seja, o quanto se pagou para adquirir esta mercadoria para revendê-la posteriormente;

**Custo U\$ (custo em dólar):** Assim como em **Ult. VI. Compra** deve-se inserir o valor de custo da mercadoria, porém este campo **Custo U\$ (custo em dólar)** deverá ser preenchido somente se a empresa em questão for do tipo Importadora, pois trabalha com a emissão de notas de importação e o custo será calculado em dólar.

**Obs:** É obrigatório o preenchimento deste campo para que os cálculos do sistema sejam feitos corretamente.

Tabela de Preço: Em tabela de preço deve-se incluir o valor de venda da mercadoria.

É possível cadastrar várias tabelas de preços com diferentes valores para usá-las no decorrer das vendas e que devem ser cadastradas através do menu: **Tabela de Preço (Dentro do Futura Server)** para posteriormente ser ligada ao cadastro do produto no **Futura Confecção**;

**Verificar Código de Barras:** O sistema verifica se o código de barras que foi cadastrado está no formato EAN13.

**Nros de lote em Estoque:** Nesta opção é possível visualizar o número de série do produto que foi cadastrado anteriormente através do menu: **Pedido de Compra**;

# Aba Fiscal:

A aba **Fiscal** é responsável por guardar todas as informações fiscais do produto. É extremamente importante que as informações sejam inseridas corretamente, pois serão usadas automaticamente na emissão das notas fiscais:

| Cadastro de Produtos ×                                                  |                         |                           |                                              |                                           |  |  |  |  |  |
|-------------------------------------------------------------------------|-------------------------|---------------------------|----------------------------------------------|-------------------------------------------|--|--|--|--|--|
| F2 Novo F3 Editar E                                                     | Excluir F10 Gr          | avar Cancelar             | Copiar Produto                               |                                           |  |  |  |  |  |
| Consulta Cadastro Fiscal Imagens Diversos e-Futura Detalhamento         |                         |                           |                                              |                                           |  |  |  |  |  |
| Produto : 174101 CALÇA JEANS DESTROYED                                  |                         |                           |                                              |                                           |  |  |  |  |  |
| Jassificacao Fiscal 61046900 🕥 Sem Similar Nacional :                   |                         |                           |                                              |                                           |  |  |  |  |  |
| TIPI Descricao De outras matérias têxteis Consultar Aliquota de Imposto |                         |                           |                                              |                                           |  |  |  |  |  |
| CEST 28.059.00                                                          | Vestuário e seus a      | cessórios; calçados, pola | nas e artefatos semelhantes, e suas partes   |                                           |  |  |  |  |  |
| LUCRO PRESUMIDO PARANÁ                                                  |                         | IPLES NACIONAL            |                                              |                                           |  |  |  |  |  |
| Origem mercadoria 0 - Nacional, ex                                      | ceto as indicadas nos o | ódigos 3,4,5 e 8 👻 T      | ributacao da ECF: 1 - ICMS ISENTO            | •                                         |  |  |  |  |  |
| % IP                                                                    | . 0,00000               | IPI CST :                 | 99 - Outras saídas    Enquadramento IPI: 999 | -                                         |  |  |  |  |  |
| % PI                                                                    | s 0,00000               | PIS CST :                 | 49 - Outras Operações de Saída               | -                                         |  |  |  |  |  |
| % COFIN                                                                 | s 0,00000               | COFINS CST :              | 49 - Outras Operações de Saída               | <b>*</b>                                  |  |  |  |  |  |
| ICMS                                                                    | 201                     | SIMPLES NACIONAL          | Consultar Percentuais                        |                                           |  |  |  |  |  |
| FCF                                                                     |                         |                           | Consultar Percentuais                        |                                           |  |  |  |  |  |
|                                                                         |                         |                           |                                              |                                           |  |  |  |  |  |
| Vendas no estado                                                        | - to to to              |                           |                                              |                                           |  |  |  |  |  |
| CST ICMS 00 - Inbutada                                                  | ntegraimente            |                           |                                              |                                           |  |  |  |  |  |
| Base Legal                                                              |                         |                           |                                              | Valores da Compra<br>BC Subs, Trib. 0.000 |  |  |  |  |  |
| Aliquo                                                                  | a Int.                  | IVA                       |                                              | Valor Subs. Trib. 0,000                   |  |  |  |  |  |
| iscal                                                                   |                         |                           |                                              |                                           |  |  |  |  |  |
| uta Fi                                                                  |                         |                           |                                              |                                           |  |  |  |  |  |
| Pa                                                                      |                         |                           |                                              |                                           |  |  |  |  |  |
| Venda interestadual                                                     |                         |                           |                                              |                                           |  |  |  |  |  |
| CST ICMS 00 - Tributada                                                 | ntegralmente            |                           | ×                                            |                                           |  |  |  |  |  |
| Base Legal                                                              |                         |                           |                                              |                                           |  |  |  |  |  |
| -UF                                                                     | % IVA                   | Aliq Interna              |                                              |                                           |  |  |  |  |  |
| <u></u>                                                                 |                         |                           |                                              |                                           |  |  |  |  |  |
| S<br>E<br>B                                                             |                         |                           |                                              |                                           |  |  |  |  |  |
| Paul                                                                    |                         |                           |                                              |                                           |  |  |  |  |  |

**Consultar Alíquota de Imposto:** Através deste botão é possível consultar o tributo Municipal e Estadual e também tributo Nacional e Importado desse determinado produto, conforme mostra a imagem abaixo:

| F2 Novo         F3 Editar         Exclur         F10 Gravar         Cancelar         Copkar Produto           Consulta         Cadastro         Fiscal         Imagens         Diversos         e-Futura         Detalhamento           Produto :         174101         CALÇA JEANS DESTROYED         Imagens         Consulta         Cancellar         Consulta         Cancellar         Detalhamento         Diversos         e-Futura         Detalhamento |                                 |
|----------------------------------------------------------------------------------------------------|---------------------------------|
| Consulta Cadastro Fiscal Imagens Diversos e-Futura Detalhamento Produto : 174101 CALÇA JEANS DESTROYED                                                                                                    |                                 |
| Produto : 174101 CALÇA JEANS DESTROYED                                                                                                    | <b>×</b>                        |
| Produto : 174101 CALÇA JEANS DESTROYED                                                                                                    |                                 |
| Consulta Chastificana Eisal Ini                                                                                                    |                                 |
| Classificacao Fiscal 61046900 Sem Similar Nacional :                                                                                                    |                                 |
| TIPI Descricao De outras matérias têxteis UF Tributo Nacional Tributo Importacao Tri                                                                                                    | buto Municipal Tributo Estadual |
| AC 13,45 24,21                                                                                                    | 0,00 17,00                      |
| AL 13,45 24,35                                                                                                    | 0,00 18,00                      |
| UCRO PRESUMIDO PARANÁ RIO DE JANEIRO SIMPLES NACIONAL AM 13,45 23,63                                                                                                    | 0,00 18,00                      |
| AP 13,45 25,93                                                                                                    | 0,00 18,00                      |
| rigem mercadoria 0 - Nacional, exceto as indicadas nos códigos 3,4,5 e 8 🔹 Tributacao da EC BA 13,45 22,83                                                                                                    | 0,00 18,00                      |
| 96 IPI: 0,00000 IPI CST: 99 - Outras sa CE 13,45 40,60                                                                                                    | 0,00 17,00                      |
| DF 13,45 24,11                                                                                                    | 0,00 12,00                      |
| % PIS 0,00000 PIS CST : 49 - Outras Of ES 13,45 24,35                                                                                                    | 0,00 17,00                      |
| % COFINS 0,00000 COFINS CST : 49 - Outras Og GO 13,45 25,32                                                                                                    | 0,00 0,00                       |
| MA 13,45 25,87                                                                                                    | 0,00 18,00                      |
| ICMS: 201 SIMPLES NACIONAL Consultar Per MG 13,45 20,88                                                                                                    | 0,00 18,00                      |
| FCP: Consultar Per MS 13,45 26,96                                                                                                    | 0,00 17,00                      |
| MT 13,45 25,70                                                                                                    | 0,00 17,00                      |
| PA 13,45 28,10                                                                                                    | 0,00 17,00                      |
| PB 13,45 24,84                                                                                                    | 0,00 18,00                      |
| CST ICMS 00 - Tributada integralmente PE 13,45 26,38                                                                                                    | 0,00 18,00                      |
| PI 13,45 31,20                                                                                                    | 0,00 18,00                      |
| PR 13,45 25,23                                                                                                    | 0,00 18,00                      |
| Aliquota Int. IVA RJ 13,45 24,94                                                                                                    | 0,00 20,00                      |
| RN 13,45 26,74                                                                                                    | 0,00 18,00                      |
| RO 13,45 31,68                                                                                                    | 0,00 17,50                      |
| RR 13,45 25,31                                                                                                    | 0,00 17,00                      |
| RS 13,45 25,65                                                                                                    | 0,00 18,00                      |
| SC 13,45 25,95                                                                                                    | 0,00 17,00                      |
| da interestadual SE 13,45 25,69                                                                                                    | 0,00 18,00                      |
| CST ICMS 00 - Tributada integralmente                                                                                                    |                                 |
|                                                                                                    |                                 |
|                                                                                                    |                                 |
| 2 UF % IVA Aliq Interna                                                                                                    |                                 |
| <u>a</u>                                                                                                    |                                 |
|                                                                                                    |                                 |
|                                                                                                    |                                 |
|                                                                                                    |                                 |

×

*Classificação Fiscal:* É um código que toda mercadoria deve conter e que agrupa os tipos de produtos;

**CEST:** Tem como objetivo especificar substituições tributarias relacionadas a classificação fiscal dos itens. Portanto, esse campo só será preenchido quando o NCM do produto possuir ST.

**Origem da Mercadoria:** Neste campo é necessário definir a origem da mercadoria, ou seja, de onde a mesma foi adquirida se é nacional ou estrangeira;

**Tributação da ECF:** É um campo que só será habilitado quando a empresa emitir cupom fiscal através do ECF.

**%IPI:** O campo %IPI deve conter as informações referentes ao IPI de saída da mercadoria e só deverá ser preenchido caso os produtos da empresa em questão contenha IPI;

IPI CST: Caso o produto tenha IPI selecione no campo IPI CST a opção correspondente, caso

contrário pode ser inserido uma outra opção padrão como por exemplo: 99 - Outras Operações;

×

**Enquadramento IPI:** O enquadramento do IPI trata-se de uma tabela de códigos estabelecida pelo governo e que deve ser utilizada para imunidade, suspensão, isenção e redução, sendo também uma especificação para a tributação de IPI deste determinado produto. É importante ressaltar que esta informação constará na **Nota Fiscal Eletrônica**. Só será habilitado quando o campo **IPI CST** também estiver habilitado e for maior que a opção **50 - Saída tributada.** 

**%PIS:** O campo %PIS deve conter as informações referentes ao PIS de saída da mercadoria e só deverá ser preenchido caso os produtos da empresa em questão contenha PIS;

**PIS CST:** Caso o produto tenha PIS selecione no campo PIS CST a opção correspondente, caso contrário pode ser inserido uma outra opção padrão como por exemplo: 99 – Outras Operações;

**%COFINS :** O campo %COFINS deve conter as informações referente ao COFINS de saída da mercadoria e só deverá ser preenchido caso os produtos da empresa em questão contenha COFINS;

**COFINS CST:** Caso o produto tenha COFINS selecione no campo COFINS CST a opção correspondente, caso contrário pode ser inserido uma outra opção padrão como por exemplo: 99 – Outras Operações;

**ICMS:** É o Imposto sobre circulação de mercadorias e serviços de transportes interestadual, intermunicipal e de comunicação. Para inserir a informação nesse campo a mesma deve ser cadastrada primeiramente através da tela ICMS (Que se encontra no Futura Server);

**FCP:** Este campo refere-se à porcentagem de alíquota de FCP (Fundo de Combate à Pobreza) para cada estado correspondente de acordo com o tipo de produto que está se cadastrando.

# Vendas no Estado e Vendas Interestaduais - Pauta Fiscal e Base Legal

Para preencher as informações referentes as vendas feitas no estado e interestaduais é necessário verificar primeiro a existência da Pauta Fiscal e indica – lá no cadastro. Caso o produto não contenha Pauta Fiscal, deverá ser indicado a Base Legal.

**CST ICMS:** É o código que identifica a situação tributária do ICMS referente a mercadoria, como por exemplo: "60 – ICMS cobrado anteriormente por Substituição tributária e 10 – Tributada e com a cobrança do ICMS por substituição tributária"

**Base Legal:** Base legal é a descrição do produto mediante a legislação do estado dentro do ICMS- Substituição Tributária.

**Pauta Fiscal:** Pauta Fiscal é o preço máximo ou preço final para o consumidor de um determinado produto, definido por autoridade competente, ou seja, pelo próprio governo.

**IMPORTANTE:** Antes de preencher as informações descritas acima entre em contato com a contabilidade responsável pela empresa para que a mesma possa repassar as informações corretas a serem cadastradas neste momento!

## Aba Fornecedor

Nesta aba, informe qual o fornecedor deste produto. É possível informar mais de um fornecedor, porém é necessário **selecionar um padrão**.

Para isso, dê um duplo clique no fornecedor principal deste produto, conforme mostra imagem abaixo:

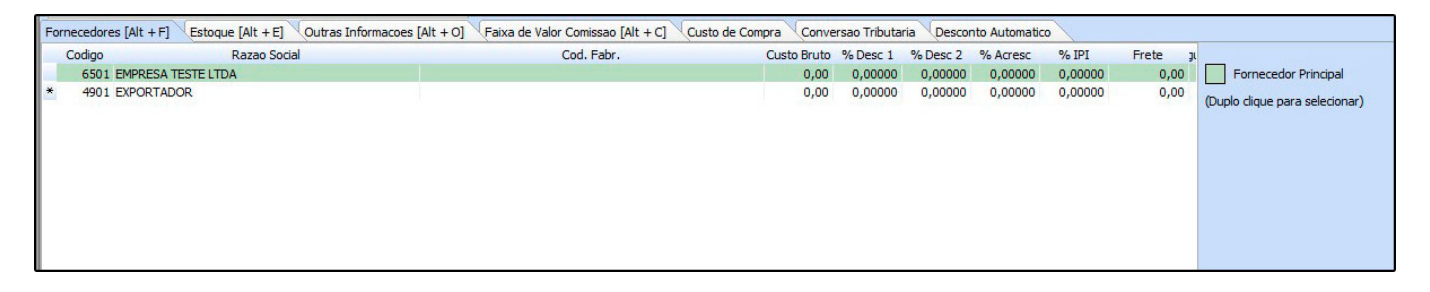

**Observações:** Em importações de XML de compra que inclui os itens adicionará o fornecedor como principal; Importações de XML ao alterar o custo alterará o fornecedor principal;

### Aba Estoque:

**Estoque:** A aba **Estoque** serve para controlar a quantidade de entrada e saídas do determinado produto, tornando possível o acerto manual.

Clique na aba **Estoque** e logo após clique em **Acerto Saldo** e o sistema trará a tela abaixo, escolha a empresa pela qual o produto pertence, digite a quantidade desejada, clique em **Confirmar Acerto de Estoque** e aperte ESC.

É importante lembrar que este procedimento NÃO soma quantidades e sim altera a quantidade, por exemplo:

O estoque continha 61 Unidades, porém chegou mais **10 Unidades** o que vai elevar o estoque para **71 unidades**. Sendo assim para efetuar esta entrada deverá ser digitado manualmente à quantidade de **71 Unidades**.

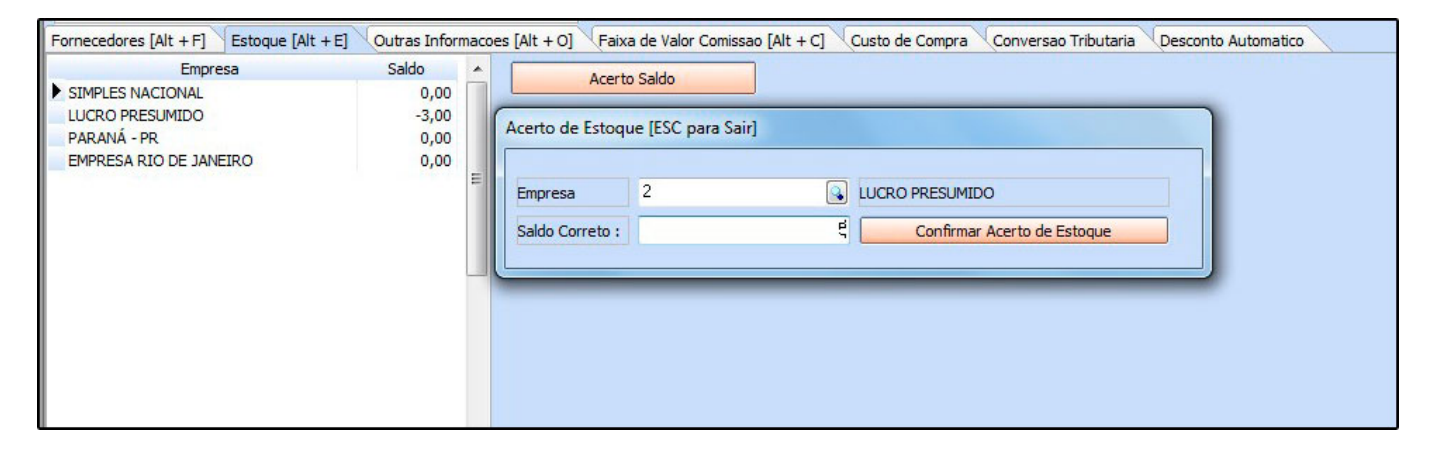

# Aba Outras Informações:

A aba **Outras Informações** contém alguns campos específicos e é utilizada para controle de garantia e validade.

Validade tipo: Informe se o tipo do produto será do tipo validade ou garantia.

Validade dias: Quantidade de dias que o produto será válido ou estará na garantia.

Prazo Reposição: Em quanto tempo é necessário repor este produto,

Status da Produção: Este campo contém as

opções Em Produção/Revenda e Descontinuado.

*Escolhendo a opção Descontinuado* este produto não será exibido na tela de pedido de compra, mas não bloqueará a venda do produto. Já a opção *Em Produção/Revenda* indica

que o produto ainda continua em linha, sendo produzido na empresa, ou sendo comprado de terceiros para Revendas.

**Centro de Custo**: É possível inserir um determinado centro de custo para o produto e com isso esta informação será vinculada ao mesmo quando ele for vendido.

**Estoque Mínimo:** Esta opção é para controlar o estoque mínimo do produto, lembrando que o sistema não irá informar caso o estoque esteja abaixo do configurado nessa tela.

Localização: Um campo para localizar o seu produto, por exemplo: Prateleira A corredor 6.

**Histórico de Custo Médio:** Este recurso vai mostrar as informações de custo médio do determinado produto, mas para que a informação fique disponível e esteja sempre atualizada é necessário utilizar com frequência a tela de **Atualiza Custo Médio**.

## Aba Faixa de Valor Comissão:

A aba *Faixa de Valor Comissão* é para registrar porcentagem fixa de comissão para venda de determinado produto de acordo com um valor estipulado,

Por exemplo: até R\$200,00 o valor de comissão que deverá ser pago será de 5% e até R\$ 500,00 reais será de 10%.

### Aba Desconto automático

A aba Desconto automático é utilizado para cadastrar porcentagens de descontos por período para cada produto, conforme mostra imagem abaixo:

| Fornecedores [Alt + | F] Estoqu   | e [Alt + E] Out                     | ras Informacoe        | s [Alt + O] Fa | aixa de Valor Co | omissao [Alt | : + C] Custo de Co | mpra Conversad | Tributaria | Desconto Automatico |     |
|---------------------|-------------|-------------------------------------|-----------------------|----------------|------------------|--------------|--------------------|----------------|------------|---------------------|-----|
| Νονο                | Empresa:    | 2 🔍 LU                              | CRO PRESUMI           | 00             |                  |              |                    |                |            |                     |     |
| Editar              | Status:     | Ativo                               | •                     | Periodo:       | 07/06/2017       | a 07/0       | 7/2017             |                |            |                     |     |
|                     | 🗹 Utiliza D | esconto Semanal                     |                       |                |                  |              |                    |                |            |                     |     |
| Exduir              | Desconto    | Semanal<br>go Segunda<br>18:00:00 a | Terça 🛛 Q<br>23:00:00 | uarta 📕 Quinta | a 🔳 Sexta 📕      | Sábado       | Gravar<br>Cancelar |                |            |                     |     |
|                     | Desconto:   | 50,00000                            |                       |                |                  |              |                    |                |            |                     |     |
| Emp                 | resa        |                                     | Status                |                | Tip              | 0            | Data Ini.          | Data Fin.      | Per        | c. Desconto         | 100 |
| * LUCRO PRESUMID    | 0           |                                     |                       | Ativo          | Pero             | entual de D  | esconto 07/06/2017 | 07/07/2017     |            | 50,0000             | 0   |
|                     |             |                                     |                       |                |                  |              |                    |                |            |                     |     |

Empresa: Defina a empresa padrão utilizada;

Status: Ative e inative o desconto automático através deste campo;

Período: Neste campo defina o período em que o desconto ficará valido;

**Desconto:** Neste campo insira a porcentagem de desconto que esse produto irá ter;

### Aba Imagens:

Esta aba é utilizada para inserir imagens ao seu produto. Para adicionar as imagens clique em **Novo** e o sistema trará uma tela de pesquisa, indique a imagem e clique em salvar. Habilite a caixa **Imagem Principal** e finalize clicando em *F10 Gravar*.

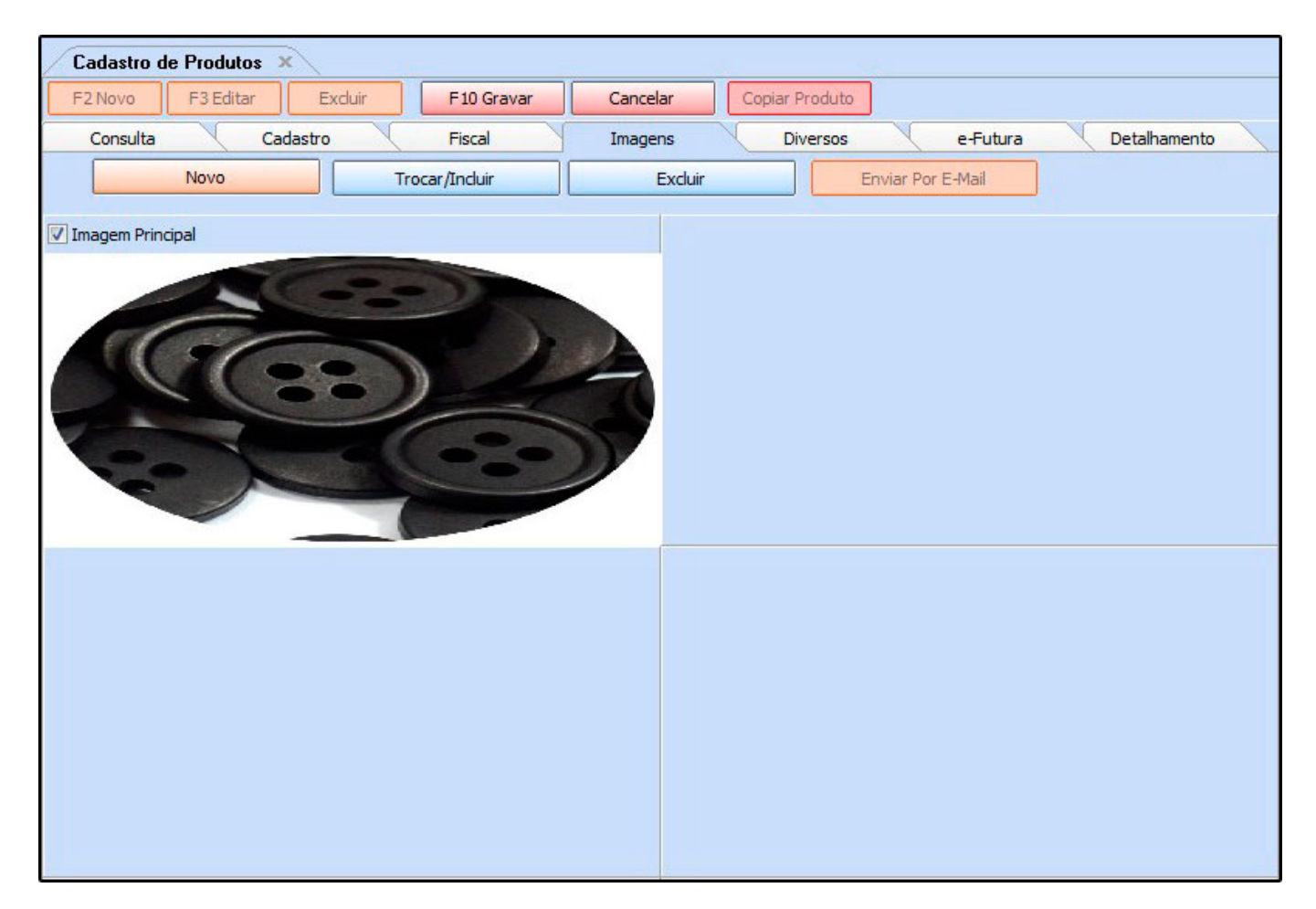